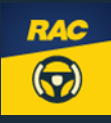

## **Guide: How to allow Location permissions**

(Android)

We're excited to have you on board. To make the most of the RAC Go app, you'll need to activate the following permissions on your phone:

- Location
- Motion
- App Notifications

Updating your permissions only takes a moment. Once it's done, you'll be all set to explore everything we've prepared for you!

#### LOCATION

This shares your location with your group, records your trips, finds cheap fuel nearby and more.

- 1. Click on the **Enable location permissions** box on the app screen OR navigate to **Settings** in your phone, then **Apps** and find **RAC Go**.
- 2. Select Location permission.
- 3. Change to Allow all the time.

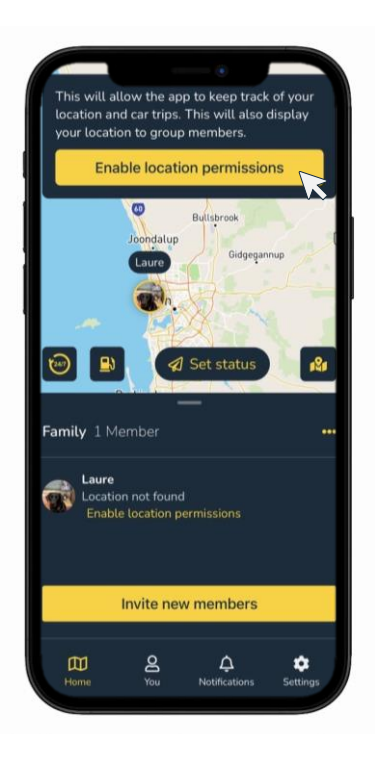

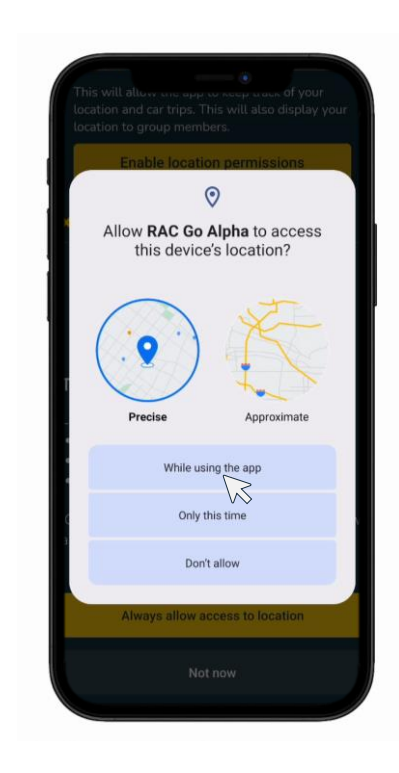

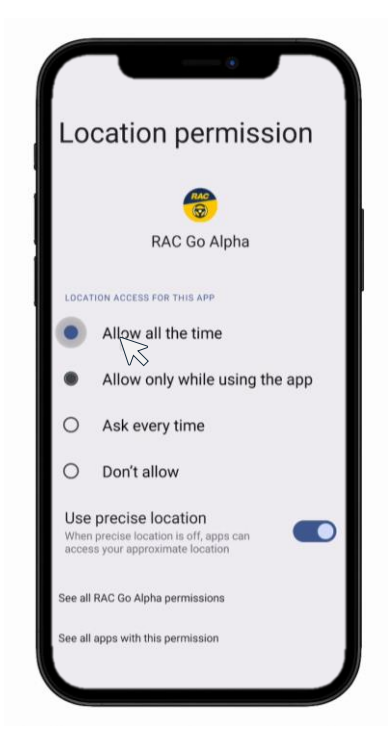

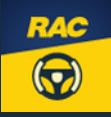

# Guide: How to allow Location permissions

We're excited to have you on board. To make the most of the RAC Go app, you'll need to activate the following permissions on your phone:

- Location
- Motion
- App Notifications

Updating your permissions only takes a moment. Once it's done, you'll be all set to explore everything we've prepared for you!

#### LOCATION

This shares your location with your group, records your trips, finds cheap fuel nearby and more.

- 1. Click on the **Enable location permissions** box on the app screen OR navigate to **Settings** in your phone, then **Apps** and find **RAC Go**.
- 2. Select Location.
- 3. Change to Always.

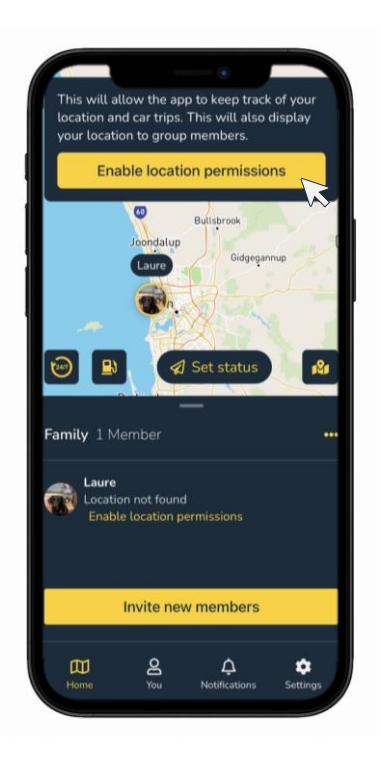

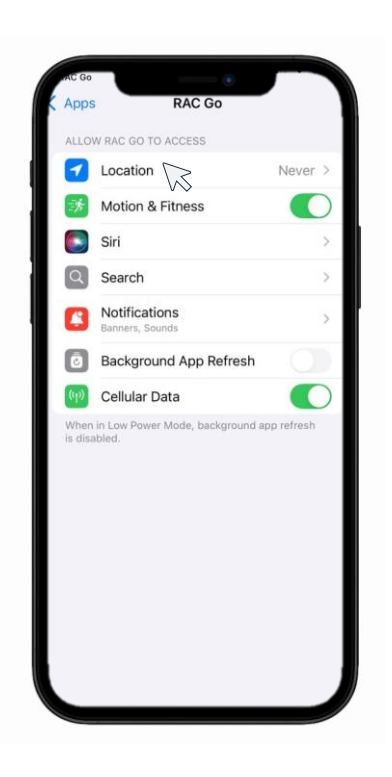

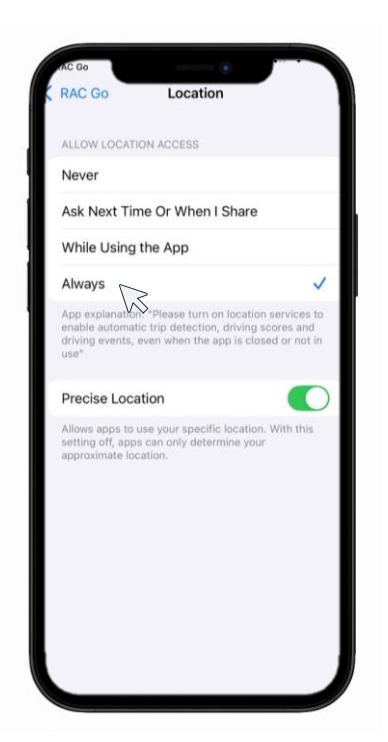

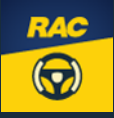

### **Guide: How to allow Motion permissions**

We're excited to have you on board. To make the most of the RAC Go app, you'll need to activate the following permissions on your phone:

- Location
- Motion
- App Notifications

Updating your permissions only takes a moment. Once it's done, you'll be all set to explore everything we've prepared for you!

### MOTION

This provides reliable information about when you are moving.

- 1. Once you have enabled Location permissions you will be directed to **Enable motion permissions.**
- 2. Simply click **Allow** on the pop-up box and Motion permissions will be granted.

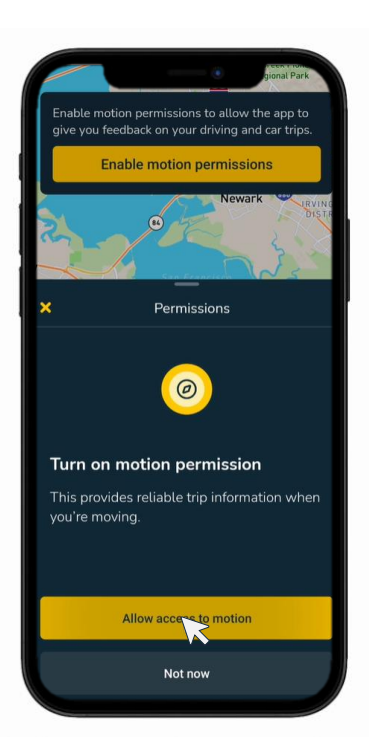

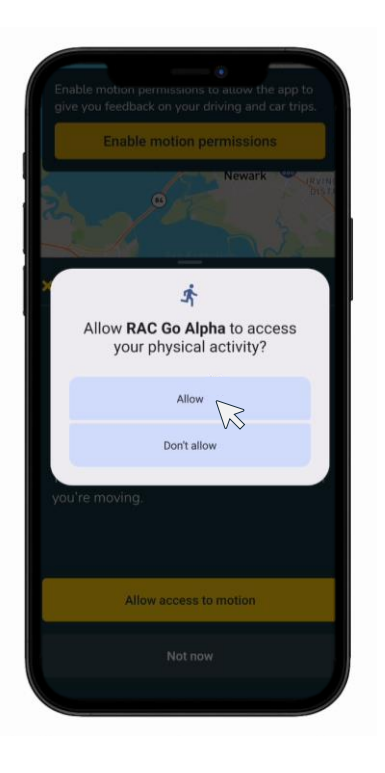

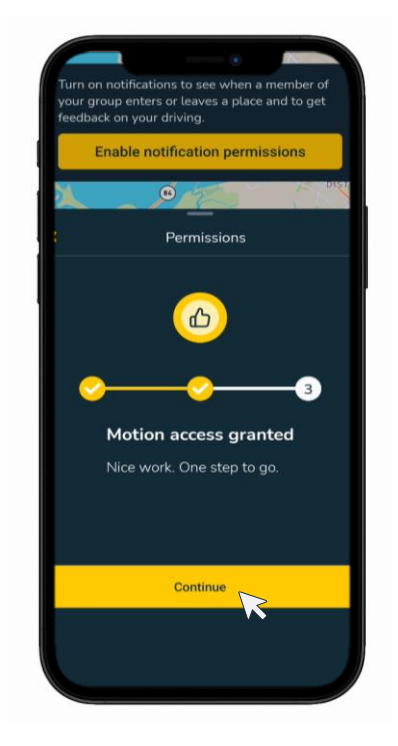

### RAC GO Keeping families con<u>nected</u>

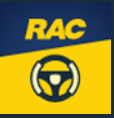

### **Guide: How to allow Notification permissions**

We're excited to have you on board. To make the most of the RAC Go app, you'll need to activate the following permissions on your phone:

- Location
- Motion
- App Notifications

Updating your permissions only takes a moment. Once it's done, you'll be all set to explore everything we've prepared for you!

#### NOTIFICATIONS

Then you'll know when people in your group arrive at or leave your favourite places (like home, work or school).

- 1. Once you have enabled Motion permissions you will be directed to **Enable Notification permissions.**
- 2. Simply click **Allow** on the pop-up box and Notification permissions will be granted.

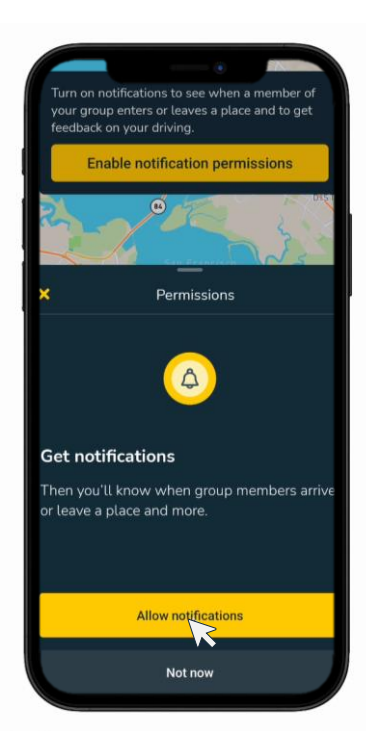

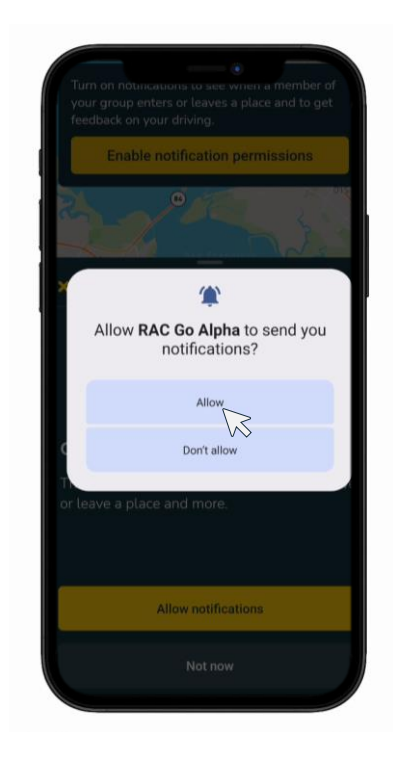

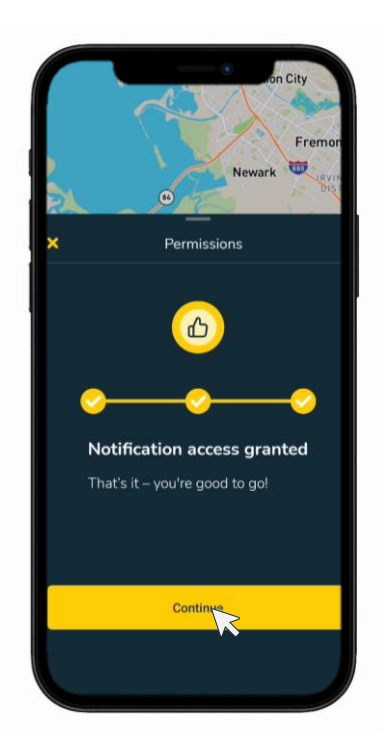